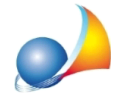

## Nella stampa dello stato finale dei lavori viene riportato un importo a credito dell'impresa nella voce "Resta il credito netto per l'impresa", equivalente alla ritenuta per gli infortuni. Come si può procedere alla liquidazione (svincolo) dell'importo?

Per liquidare la ritenuta degli infortuni, è sufficiente effettuare la stampa di un altro certificato di pagamento (dal menu *Stampe* | *Stampa certificato di pagamento..*) e impostare i dati come segue:

- nel campo Certificato numero inserire il numero dell'ultimo certificato emesso;
- attivare la spunta su BIS accanto al campo Certificato numero;
- aggiungere la descrizione e l'importo, senza IVA, nel campo vuoto della sezione Importi non soggetti a ritenuta;
- cliccare sul pulsante *Stampa* per ottenere il certificato di pagamento e far liquidare al programma l'importo della ritenuta.

Nota: Non bisogna modificare altri campi già preimpostati dal programma.

| Stampa Certificato di Pagamento |                                  |                      |                                                   |                                            |           |             |             |
|---------------------------------|----------------------------------|----------------------|---------------------------------------------------|--------------------------------------------|-----------|-------------|-------------|
| ſ                               | Importi e certificati precedenti |                      | Ritenute in o                                     | Ritenute in detrazione                     |           | ell'impresa |             |
|                                 | Elenco dei c                     | ertificati precedent | Dati relativi al certificato in fase di emissione |                                            |           |             |             |
| J                               | Numero                           | Data                 | Importo                                           | Certificato nur                            | mero: 2   |             | ✓ BIS       |
|                                 | 1                                | 13/03/2017           | 48.909,22                                         | Data di emissione:                         |           | 3/03/2017 👻 | Stampa data |
| I                               | 2                                | 13/03/2017           | 16.780,64                                         | Arrotondamen                               | to:       |             | 1           |
|                                 |                                  |                      |                                                   | Importi soggetti a ritenuta:               |           |             |             |
|                                 |                                  |                      |                                                   | Lavori e somministrazioni                  |           | 65.060,48   |             |
|                                 |                                  |                      |                                                   |                                            |           |             |             |
|                                 |                                  |                      |                                                   |                                            |           |             |             |
|                                 |                                  |                      |                                                   |                                            |           |             |             |
|                                 |                                  |                      |                                                   | - Imparti nen sessetti a sitenutar         |           |             |             |
| 1                               |                                  |                      | Oneri della sicurezza                             |                                            | a menuta; | 954.68      |             |
|                                 |                                  |                      |                                                   |                                            | 325,30    |             |             |
| Tipo di stampa:                 |                                  |                      |                                                   |                                            |           |             |             |
|                                 |                                  |                      |                                                   | formato PDF 🔹                              |           |             |             |
|                                 |                                  |                      |                                                   | Aggiungi all'elenco dei certificati emessi |           |             |             |
|                                 |                                  |                      |                                                   |                                            |           |             |             |
|                                 |                                  |                      |                                                   |                                            |           |             |             |
|                                 |                                  |                      |                                                   |                                            |           | Stamp       | a Chiudi I  |
| L                               |                                  |                      |                                                   |                                            |           |             |             |